WEBVTT

1 "Emily Luebbering" (2665987584) 00:00:00.865 --> 00:00:07.735 And I'm the director of the federal programs unit with oversight, for our waiver amendments.

2 "Emily Luebbering" (2665987584) 00:00:08.125 --> 00:00:19.945 And most recently, we did receive approval for our valued based payment amendments and the addition of 9 incentives that were effective January 1st of 2023.

3 "Emily Luebbering" (2665987584) 00:00:19.945 --> 00:00:29.605 so, today's a webinar is over the value based payment provider training for data collection for those 9 incentives. for those nine incentives

4 "Emily Luebbering" (2665987584) 00:00:29.850 --> 00:00:42.055 So we have today's webinar and then we will have a repeat webinar with the same information on January, 10th, Tuesday, January, 10th. So you are welcome to join both if you want to or joining 1.

5 "Emily Luebbering" (2665987584) 00:00:42.055 --> 00:00:56.275 and then as mentioned, we do have with. This will be posted for your reference because these slides will be a good reference when you go start going in and entering data for the 9 incentives into red cap.

6 "Emily Luebbering" (2665987584)
00:00:56.275 --> 00:00:59.785
So, today I'll be presenting as well. as well

7 "Emily Luebbering" (2665987584) 00:00:59.850 --> 00:01:07.380 Kim stocks, hiker Johns, Wanda Crocker. Dwayne shumate and Kathleen, Delaware from the department, or in the division.

8 "Emily Luebbering" (2665987584) 00:01:09.000 --> 00:01:14.670 I didn't get started.

9 "Emily Luebbering" (2665987584) 00:01:14.670 --> 00:01:22.465 In today's webinar, we'll have an intro to red cap. Well, how to request access to recap.

10 "Emily Luebbering" (2665987584) 00:01:22.795 --> 00:01:33.175 So, navigation and tips within red cap red caps then will show you the incentive data collection process for each of the 9 incentives in red cap.

11 "Emily Luebbering" (2665987584) 00:01:33.625 --> 00:01:44.665 And then we're also going to do, as we go through each of the 9 incentives we will do. We'll provide an overview of the draft provider contract language. 12 "Emily Luebbering" (2665987584) 00:01:45.085 --> 00:01:51.025 That will be coming out for for the incentives to be added to provider contracts. 13 "Emily Luebbering" (2665987584) 00:01:51.415 --> 00:02:06.055 And then the data collection time, Timeline reviewing when the portal, or when 1 recap will open up how much time you have to enter data data that you've collected, or you need to enter for an incentive. 14 "Emily Luebbering" (2665987584) 00:02:06.475 --> 00:02:08.035 And then when it closes. 15 "Emily Luebbering" (2665987584) 00:02:08.340 --> 00:02:13.770 And also some resources that are available to everybody out on our value base web page. 16 "Emily Luebbering" (2665987584) 00:02:17.755 --> 00:02:30.415 So, introducing redcap redcap is a system that is an online tool to collect data. It is a secure website that can be accessed via Internet, including tablets and smartphones. 17 "Emily Luebbering" (2665987584) 00:02:30.750 --> 00:02:43.890 D D. is utilizing the red cap platform to capture request for incentive payments data collection and attestation of the data collected for the incentives. 18 "Emily Luebbering" (2665987584) 00:02:50.185 --> 00:03:03.895 Red cap, when you in to get access to red cap, you'll need to request that through a link that we've provided here on the but on the PowerPoint or you can also use the QR code. 19 "Emily Luebbering" (2665987584) 00:03:03.895 --> 00:03:06.235 That is shown there to request access. 20 "Emily Luebbering" (2665987584) 00:03:06.655 --> 00:03:19.825 Once you go into this, once you go into that page, there's a form that you will the user will need to complete entering their contact information their organization information your manager information.

21 "Emily Luebbering" (2665987584) 00:03:20.100 --> 00:03:26.910 Why you are requesting access to red cap for our incentives and then.

22 "Emily Luebbering" (2665987584) 00:03:27.175 --> 00:03:30.595 Lastly, what incentives are you asking for access to?

23 "Emily Luebbering" (2665987584) 00:03:30.924 --> 00:03:42.505 Some organizations may be requesting access for all 9 or you may be just asking for a couple or just 1, depending on which incentives the user will be entering data for.

24 "Emily Luebbering" (2665987584) 00:03:49.045 --> 00:04:00.025 So, to navigate recap, what I'm going to do, 1st is go through the steps. It's pretty easy to navigate if you follow these steps that are in the PowerPoint.

25 "Emily Luebbering" (2665987584) 00:04:01.075 --> 00:04:07.795 There is, I will warn you there is some when we will show it to we'll show you red cap today. Um.

26 "Emily Luebbering" (2665987584) 00:04:08.785 --> 00:04:18.055 There is, there's a lot going on and it can be confusing at 1st, just when you go in, but if you follow these steps that we've outlined in the presentation,

27 "Emily Luebbering" (2665987584) 00:04:18.055 --> 00:04:24.205 you can easily get to the parts of recap that you need as a user for these incentives to enter your data.

28 "Emily Luebbering" (2665987584) 00:04:24.630 --> 00:04:30.359 So the 1st thing you will do after you have access to red cap.

29 "Emily Luebbering" (2665987584)
00:04:30.359 --> 00:04:35.009
You will log into the red cap Web site using this.

30 "Emily Luebbering" (2665987584) 00:04:36.114 --> 00:04:51.054 Red cab web website address and then you'll click on my projects and based on what you have asked requested access for and which incentives you will be asked entering data

31 "Emily Luebbering" (2665987584) 00:04:51.054 --> 00:04:53.874 for. You will select the incentive that.

32 "Emily Luebbering" (2665987584) 00:04:54.234 --> 00:05:06.744Out of the list shown on your screen here, this, this list of incentives that you will see will be based on your user access. If you have requested access only to the tiered supports incentive. 33 "Emily Luebbering" (2665987584) 00:05:06.744 --> 00:05:14.454 That will be the only 1 that shows up this, this screenshot that you see on your screen right now shows all of the incentives listed. 34 "Emily Luebbering" (2665987584) 00:05:17.549 --> 00:05:22.289 Once you've clicked on your incentive that you're going to enter data into. 35 "Emily Luebbering" (2665987584) 00:05:22.289 --> 00:05:26.429 You will need to click add and edit records. 36 "Emily Luebbering" (2665987584) 00:05:26.429 --> 00:05:29.969 This will be on the left hand side of your screen. 37 "Emily Luebbering" (2665987584) 00:05:29.969 --> 00:05:34.229 She'll add a record, which makes sense because you're adding new data. 38 "Emily Luebbering" (2665987584) 00:05:34.229 --> 00:05:37.289 You'll click on add new record. 39 "Emily Luebbering" (2665987584) 00:05:40.739 --> 00:05:44.969 And then you'll select the reporting time, period. 40 "Emily Luebbering" (2665987584) 00:05:44.969 --> 00:05:55.559 So this section, you may see 2 several different options, depending on which incentive you're entering data for, for a couple of reasons. 41 "Emily Luebbering" (2665987584) 00:05:57.234 --> 00:06:10.464 Some incentives are based on quarterly some incentives are twice a year somewhere, annually. Some are monthly. So, depending on what you what incentive you're entering data on. 42 "Emily Luebbering" (2665987584) 00:06:11.034 --> 00:06:25.434 Will depend on what you see on your screen for instance, if the 1st screen shots shows, you shows what you should select if you're have a 6 month or twice a year incentive, you will pick which,

43 "Emily Luebbering" (2665987584)

00:06:25.794 --> 00:06:27.174 which time? Period.

44 "Emily Luebbering" (2665987584) 00:06:27.509 --> 00:06:31.349 That your reporting on are entering data in for.

45 "Emily Luebbering" (2665987584) 00:06:32.154 --> 00:06:46.284 The 1st incentive, we, our data period we have shown on our in the screenshot is for fiscal year, 23 from July 1st of 202,230 to December 31st of 2022 you will click on the little button there and it would take you into the next number 6.

46 "Emily Luebbering" (2665987584) 00:06:46.284 --> 00:06:50.274 there and it would take you into the next number six

47 "Emily Luebbering" (2665987584) 00:06:50.609 --> 00:06:58.169 The area where you will actually enter your data information, data, entry and your attestation to the data that you've entered.

48 "Emily Luebbering" (2665987584) 00:06:59.399 --> 00:07:04.649 For some incentives, there are several steps to entering your.

49 "Emily Luebbering" (2665987584) 00:07:04.649 --> 00:07:18.359 Your data, and that's where you see on your screen over here where there is provider information, but there's also DSP information provider, provider, attestation, and lastly damage review.

50 "Emily Luebbering" (2665987584) 00:07:19.014 --> 00:07:29.454 So each of the instances serves could be slightly different, depending on what you would, which incentive you're entering data for, for this 1 over here you would have to enter your provider information.

51 "Emily Luebbering" (2665987584) 00:07:29.454 --> 00:07:38.844 1st, and once you've completed that you move on to your DSP information, complete that provider and then lastly complete your provider attestation.

52 "Emily Luebbering" (2665987584) 00:07:41.879 --> 00:07:45.659 The damage review portion.

53 "Emily Luebbering" (2665987584) 00:07:46.134 --> 00:07:49.074 For each of the incentives is only for use,

54 "Emily Luebbering" (2665987584)

00:07:49.314 --> 00:08:03.294that is where the review where we'll go in and review the data that provider has submitted and just make a determination if the provider and the data meets the criteria for the incentive. 55 "Emily Luebbering" (2665987584) 00:08:03.659 --> 00:08:13.949 So, in this section number 5, you may see different time periods, depending on the incentives, as I mentioned, summer, monthly, summer, quarterly annually. 56 "Emily Luebbering" (2665987584) 00:08:13.949 --> 00:08:27.119 And you may see a difference in what is listed under the data collection instrument. It may be as simple as just 1 reporting item or it may be. There may be several reporting items that you have to complete. 57 "Emily Luebbering" (2665987584) 00:08:27.119 --> 00:08:34.469 The last step after you've collected after you've selected your with the. 58 "Emily Luebbering" (2665987584) 00:08:34.469 --> 00:08:42.809 The instrument that you're going into is to complete the provider information number 6. 59 "Emily Luebbering" (2665987584) 00:08:42.809 --> 00:08:48.209Enter the data and then complete that attestation. 60 "Emily Luebbering" (2665987584) 00:08:49.674 --> 00:08:57.684 This these stuff that I've gone through through 1 through 6 are primarily the same for every incentive. 61 "Emily Luebbering" (2665987584) 00:08:58.224 --> 00:09:07.014 Once you get in and enter number when you complete number 66 is where you may have some variances of how much information you have to enter for the incentive. incentive 62 "Emily Luebbering" (2665987584) 00:09:07.319 --> 00:09:17.339 If, for instance, there are several several incentives such as. 63 "Emily Luebbering" (2665987584) 00:09:17.339 --> 00:09:20.729 The, the incentive and the NCI. 64 "Emily Luebbering" (2665987584) 00:09:20.729 --> 00:09:32.069 Staff stability survey that is very limited to what you have to enter

when you go into the system, you're going to select a.

65 "Emily Luebbering" (2665987584) 00:09:32.184 --> 00:09:41.664 Go and request the reporting period and then enter your provider information a test to that. And then you're complete you're finished.

66 "Emily Luebbering" (2665987584) 00:09:41.694 --> 00:09:50.844 You're just testing are requesting the incentive because the data for the 1st, the staff stability is outside of.

67 "Emily Luebbering" (2665987584) 00:09:51.179 --> 00:10:02.549 Red cap that data is coming in, from other sources like this reliable intellect ability, or this aggregator.

68 "Emily Luebbering" (2665987584) 00:10:03.054 --> 00:10:17.304 So those are more incentives where you just go in and request incentive a test that the information you've been entered into the systems via outside systems is correct there are 3 additional

69 "Emily Luebbering" (2665987584) 00:10:17.304 --> 00:10:19.614 incentives. The.

70 "Emily Luebbering" (2665987584) 00:10:20.009 --> 00:10:30.209 Dsp apprenticeship, the DSP training incentive and the remote supports incentive that have.

71 "Emily Luebbering" (2665987584) 00:10:30.209 --> 00:10:43.679 More information that you have to enter, it's kind of more than the incentive and the 3 minimal ones, but less than our, our more heavy data collecting incentives.

72 "Emily Luebbering" (2665987584) 00:10:43.679 --> 00:10:52.559 So those are kind of the middle you have some information you have to enter based on other systems that we are using to collect data.

73 "Emily Luebbering" (2665987584) 00:10:52.559 --> 00:10:56.249 And then the last 2 are our reporting.

74 "Emily Luebbering" (2665987584) 00:10:56.754 --> 00:11:09.624 Tiered supports reporting and implementation level of implementation and our employment reportings those 3 incentives are very much heavy on the data that you actually enter into. redcap.

75 "Emily Luebbering" (2665987584) 00:11:09.834 --> 00:11:16.644 That's where the redcap is your data collection source, or your data collection tool and those are,

76 "Emily Luebbering" (2665987584) 00:11:16.674 --> 00:11:26.244 you're actually entering all the data for those incentives that you have to report on pay for reporting reporting and you have to do the other steps as far as provider.

77 "Emily Luebbering" (2665987584) 00:11:26.249 --> 00:11:35.399 Information and hesitation, so that's just kind of some variance on each of those are how you use red cap.

78 "Emily Luebbering" (2665987584) 00:11:35.399 --> 00:11:44.789 Every incentive uses red cap, it's just, it may vary, depending on how much you use red cap to collect data or enter data.

79 "Emily Luebbering" (2665987584)
00:11:44.789 --> 00:11:50.999
I'm going to show you just quickly what this looks like in.

80 "Emily Luebbering" (2665987584) 00:11:52.469 --> 00:11:59.729 Red cap live, here's where you enter your username and.

81 "Emily Luebbering" (2665987584) 00:12:01.379 --> 00:12:15.594 Your password, so, if we follow the steps on the presentation that I went through, you would go to my projects.

82 "Emily Luebbering" (2665987584) 00:12:15.654 --> 00:12:19.164 It actually brought it up to here. Right? For me probably cause I was here.

83 "Emily Luebbering" (2665987584) 00:12:20.184 --> 00:12:28.584 Previously, normally you would come in and you have your your homepage here as I mentioned, there's a lot of information here.

84 "Emily Luebbering" (2665987584) 00:12:28.944 --> 00:12:37.524 It can be a little distracting, but if you follow the steps in the PowerPoint, it will get to get you where you need to be. So, it's my projects.

85 "Emily Luebbering" (2665987584) 00:12:37.829 --> 00:12:44.879 And then, in this case, I only have 2 listed here. So I would go into the.

86 "Emily Luebbering" (2665987584)

00:12:46.799 --> 00:13:00.989 And the next step was to go over to add and edit records. Again, as I mentioned, there is a lot of data over here. You can do. A lot of you can there's calendars. There's a lot of different options over here but.

87 "Emily Luebbering" (2665987584) 00:13:00.989 --> 00:13:08.639 You want to go into your ad edit records it gives you a little bit of a synopsis of what the incentive is.

88 "Emily Luebbering" (2665987584) 00:13:08.639 --> 00:13:14.369 What the incentive is about the next step is said to add a record.

89 "Emily Luebbering" (2665987584) 00:13:15.539 --> 00:13:26.009 And this is where it brings you into where you would actually pick the next step was step number 5 where you pick your reporting, period, I'm going to pick.

90 "Emily Luebbering" (2665987584) 00:13:26.009 --> 00:13:31.649 Fiscal year the 1st reporting period, July 1st, through December 31st of 22nd.

91 "Emily Luebbering" (2665987584) 00:13:33.389 --> 00:13:47.819 And then you start into the next section, which each of our incentives has, where you have to fill out your provider information, put in your provider number, your name, and and contact information and provider attestation information.

92 "Emily Luebbering" (2665987584) 00:13:49.769 --> 00:13:57.209 There are several ways to save a form lot to save buttons here. Just pick which 1 makes sense to you.

93 "Emily Luebbering" (2665987584) 00:13:57.209 --> 00:14:03.449 If save and exit makes sense, because you want to leave if you want to save and go to the next form.

94 "Emily Luebbering" (2665987584) 00:14:03.449 --> 00:14:08.099 Just whatever makes sense you can also cancel it'll tell you that, you.

95 "Emily Luebbering" (2665987584) 00:14:09.714 --> 00:14:24.144 It'll give you a warning. Do you really want to cancel? You'll also be adding your signature with the admin station, and every incentive has this provider attestation part. And lastly the last thing you'll need to do is, you'll need to complete the form.

96 "Emily Luebbering" (2665987584)

00:14:25.134 --> 00:14:29.304 There are 33 statuses in the form incomplete. incomplete

97 "Emily Luebbering" (2665987584) 00:14:29.609 --> 00:14:40.224 If you're still adding data and you want to come back to it, you can use this in between status this unverified. It can be used for.

98 "Emily Luebbering" (2665987584) 00:14:40.254 --> 00:14:53.244 If you still need to come back and do the attestation or someone else needs to do the annotation as station or someone, maybe somebody else in your organization wants to do an overview before you submit it for payment you can use unverified.

99 "Emily Luebbering" (2665987584) 00:14:54.084 --> 00:15:05.094 And lastly is complete, that's the status for when you've got everything completed in here in your form, all your data elements have been entered,

100 "Emily Luebbering" (2665987584)
00:15:05.124 --> 00:15:11.544
you're ready to submit it to the department for payment or for
consideration for incentive.

101 "Emily Luebbering" (2665987584)
00:15:11.879 --> 00:15:16.679
For the incentive, the complete status is what it needs to be in for.

102 "Emily Luebbering" (2665987584)
00:15:18.059 --> 00:15:21.389
For it to be considered ready for the.

103 "Emily Luebbering" (2665987584)
00:15:21.389 --> 00:15:29.429
Damage to review it for the incentive. So that is a quick overview of
what it looks like in.

104 "Emily Luebbering" (2665987584) 00:15:29.429 --> 00:15:38.099 In this system in red cap, and then I'm just going to quickly go over how to edit records. It's.

105 "Emily Luebbering" (2665987584) 00:15:38.099 --> 00:15:51.174 Pretty much, very similar to what you saw before you're going to click the ad edit record instead of adding a new record, though, you will be able to select the record from the drop down box and then you'll click on again.

106 "Emily Luebbering" (2665987584) 00:15:51.174 --> 00:15:57.864 You'll click on the, the item that you want to, you want to edit so it could be your reporting.

107 "Emily Luebbering" (2665987584) 00:15:58.199 --> 00:16:02.939 That you want added at this point, it's read because I haven't completed it. 108 "Emily Luebbering" (2665987584) 00:16:05.219 --> 00:16:14.099 A couple of tips for redcap edge in Chrome are the preferred to provide our browsers for, for, for red cab. 109 "Emily Luebbering" (2665987584) 00:16:14.099 --> 00:16:24.899 We've provided the links to training for tutorials for redcap and lastly, the form status. This is just the kind of overview of the form status. If this is. 110 "Emily Luebbering" (2665987584) 00:16:25.584 --> 00:16:39.774 Just for your reference incomplete, your data entry is complete incomplete so you still are entering data. You can leave it you can save it and leave and come back to that same form and note it note that it's incomplete. It's unverified. 111 "Emily Luebbering" (2665987584) 00:16:41.064 --> 00:16:50.964 Your attestation isn't complete, these are based on what you as the user select so if you keep it incomplete the whole time and go straight to complete, that's fine. 112 "Emily Luebbering" (2665987584) 00:16:51.744 --> 00:16:58.584 And then, lastly, the complete is the 1 that's submitted to damage and there is a warning. 113 "Emily Luebbering" (2665987584) 00:16:58.919 --> 00:17:06.929 Within red cap that says important records must be placed in complete status for submission to record reviewers. 114 "Emily Luebbering" (2665987584) 00:17:06.929 --> 00:17:17.489 So, the unverified is kind of just a middle status that can be used if your organization uses that for maybe a double check. If someone else has to review a record. 115 "Emily Luebbering" (2665987584) 00:17:21.954 --> 00:17:34.074 So that's the basic overview of red cap, and entering the data into red cap for the incentives. Each of those centers look fairly similar to what I showed you with some variances based on the incentives.

116 "Emily Luebbering" (2665987584) 00:17:34.074 --> 00:17:36.984 How much information is actually collected in red cap. 117 "Emily Luebbering" (2665987584) 00:17:38.214 --> 00:17:46.704 And now next, we're going to go into each of the incentives I'm going to start with because that's the 1 that I'm kind of the leader for the incentives. 118 "Emily Luebbering" (2665987584) 00:17:47.334 --> 00:17:57.144 If you're familiar with the incentive, it's for agency personal or PA services, the provider enters a request for the incentive into red cap. 119 "Emily Luebbering" (2665987584) 00:17:57.449 --> 00:18:05.069 No data is actually entered into red cap by the provider for the incentive. 120 "Emily Luebbering" (2665987584) 00:18:05.069 --> 00:18:19.734 So, you enter your your request and do your attestation within the system for and then the department, the division will do a comparison of paid Health Net claims in Mo, health net in the MO, 121 "Emily Luebbering" (2665987584) 00:18:19.734 --> 00:18:34.704 health net system and verify the records in the aggregator system to determine if the 80% is met for matching records, so the systems that we will that the incentive uses is red cap, the aggregator and the Mohawk net. 122 "Emily Luebbering" (2665987584) 00:18:34.704 --> 00:18:34.914 net 123 "Emily Luebbering" (2665987584) 00:18:35.069 --> 00:18:35.789 Yes. 124 "Emily Luebbering" (2665987584) 00:18:35.789 --> 00:18:44.609 And this is just a screenshot of what I showed you already of the provider information that you will be filling out. 125 "Emily Luebbering" (2665987584) 00:18:46.889 --> 00:18:51.449 And then, lastly, I wanted to do quickly go over the contract information. 126 "Emily Luebbering" (2665987584) 00:18:51.449 --> 00:18:58.589 Establish, so each of the incentives will have contract language. 127 "Emily Luebbering" (2665987584)

00:18:58.589 --> 00:19:02.879 Added to the provider contracts to, um.

128 "Emily Luebbering" (2665987584) 00:19:02.879 --> 00:19:08.759 To to provide language around the incentives and the payments.

129 "Emily Luebbering" (2665987584) 00:19:08.759 --> 00:19:14.729 For mine for, you'll see that. It's a, um.

130 "Emily Luebbering" (2665987584)
00:19:14.729 --> 00:19:18.119
Defined performance measures are met.

131 "Emily Luebbering" (2665987584)
00:19:18.119 --> 00:19:24.054
For personal assistants, they'll be paid 1% over the total amount of
their personal assistant claims.

132 "Emily Luebbering" (2665987584)
00:19:24.054 --> 00:19:36.534
It's a BI, annual payment, and this chart next shows, the actual
performance item related to the cures act, the performance standard
related to records.

133 "Emily Luebbering" (2665987584) 00:19:37.074 --> 00:19:45.504 The definition of every PA visit shall have a successfully transmitted record and then. then

134 "Emily Luebbering" (2665987584) 00:19:46.559 --> 00:19:53.039 It specifies the benchmark by annual benchmark how it's calculated the.

135 "Emily Luebbering" (2665987584)
00:19:53.039 --> 00:20:01.739
Incentive is calculated and then lastly, you must need 80% or greater to
get the payment less than 80% will.

136 "Emily Luebbering" (2665987584)
00:20:01.739 --> 00:20:05.459
Equal 0 payment.

137 "Emily Luebbering" (2665987584) 00:20:05.459 --> 00:20:19.079 And that's the information, and this is drafts language for the contract and now I'm going to turn it over to our next incentive. And that is Kim, who will be going over our NCI staff stability incentive.

138 "Kimberly Stock" (65614080) 00:20:21.744 --> 00:20:34.734 Good morning everyone for the NCI staff stability, and just a quick reminder to everyone. Nci recently changed their reference to the staff stability survey at to the state of the workforce survey. 139 "Kimberly Stock" (65614080) 00:20:34.734 --> 00:20:44.304 So you may start seeing that reference. Um, they will continue to also use, um, reference to staff stability during this transition period. So, just for information regarding that. 140 "Kimberly Stock" (65614080) 00:20:44.729 --> 00:20:56.814 The process for the staff stability survey has not changed in regards to the provider agency entering the information in directly to the system as Emily mentioned earlier. 141 "Kimberly Stock" (65614080) 00:20:56.814 --> 00:21:03.264 Some of the incentives will be relying on the data from various systems. And this particular incentive is 1 of those examples. 142 "Kimberly Stock" (65614080) 00:21:03.539 --> 00:21:11.819 For the NCI staff, stability incentive applies to is current damage DD contract in 1915. 143 "Kimberly Stock" (65614080) 00:21:11.819 --> 00:21:17.219 A CBS waiver service providers of residential and home in non residential services. 144 "Kimberly Stock" (65614080) 00:21:17.219 --> 00:21:23.819 The annual NCI staff, stability survey is completed, as I mentioned in the system and that will continue. 145 "Kimberly Stock" (65614080) 00:21:23.819 --> 00:21:31.769 The data listing and contracted service providers, who've completed the annual survey will then be provided to. 146 "Kimberly Stock" (65614080) 00:21:31.769 --> 00:21:37.889 Human Services for research institutions are NCI. 147 "Kimberly Stock" (65614080) 00:21:37.889 --> 00:21:50.459 And then our project lead Caitlin BARTLEY for for the division, we'll be looking at that information and reviewing and doing across analysis once the surveys are completed and the NCI system.

148 "Kimberly Stock" (65614080) 00:21:51.719 --> 00:21:55.079 They will be processed by the division for an annual payment. 149 "Kimberly Stock" (65614080) 00:21:55.079 --> 00:21:59.489 And upon completion of the agency, NCI staff, stability survey.

150 "Kimberly Stock" (65614080) 00:22:00.264 --> 00:22:12.444 That is where you'll go into redcap as a provider, once you've gone into the system, and you completed the survey information as in previous years and we hope to also see an increase the number of providers participating.

151 "Kimberly Stock" (65614080)
00:22:12.684 --> 00:22:18.054
So, if I want to also remind everyone, if you're new to this process, and
you're interested for the 1st time.

152 "Kimberly Stock" (65614080)
00:22:18.479 --> 00:22:20.694
In completing the annual NCI staff,

153 "Kimberly Stock" (65614080) 00:22:20.694 --> 00:22:34.674 stability survey Kaitlyn is working on finalizing a training that will be posted on the divisions website that will walk through and demonstrate some of the information that is expected to be entered in to complete the survey.

154 "Kimberly Stock" (65614080) 00:22:34.979 --> 00:22:49.379 And that was based upon feedback from our provider community, which we really appreciate that feedback. So stay tuned to look for the email blast from the division in regards to that training and support to everyone who will be entering survey information in this year.

155 "Kimberly Stock" (65614080) 00:22:50.639 --> 00:23:05.334 So, upon completion of the survey information, this is a screenshot of what you'll be asked to complete and enter into the redcap system as Emily previously mentioned. It's very limited information in regards to the NCI staff stability incentive.

156 "Kimberly Stock" (65614080) 00:23:05.334 --> 00:23:15.264 Because again, you're already providing the necessary survey completion. And the NCI system, so you can see here quickly, you'll just be entering in your provider name.

157 "Kimberly Stock" (65614080) 00:23:15.599 --> 00:23:23.249 Your provider, Medicaid number your contact information that would be for whomever is directly entering the information in.

158 "Kimberly Stock" (65614080)

00:23:23.249 --> 00:23:33.929 And then your ad add station, and then we'll go back and do the verification as I mentioned, Caitlin will be doing the cross reference to the information provided by NCI.

159 "Kimberly Stock" (65614080) 00:23:33.929 --> 00:23:44.639 Next slide please and again, this is the drive contract language that's currently in there and it speaks to the.

160 "Kimberly Stock" (65614080) 00:23:44.639 --> 00:23:55.199 Payments for each agency that completes successfully the NCI staffs, the virality survey and the system and that will be a 1 time payment of 2000 dollars.

161 "Kimberly Stock" (65614080)
00:23:55.199 --> 00:23:58.289
And again, that will be on an annual basis.

162 "Kimberly Stock" (65614080)
00:23:58.289 --> 00:24:05.219
We also identify the services that apply so basically, um, if you're
applying.

163 "Kimberly Stock" (65614080) 00:24:05.219 --> 00:24:15.779 You're able to complete the survey. If you have direct support professionals, working to provide the service, the waiver and service the htbs wavered service.

164 "Kimberly Stock" (65614080) 00:24:15.779 --> 00:24:23.909 And as a reminder, the survey must be successfully submitted by April 30th to be eligible for the payment to be processed.

165 "Kimberly Stock" (65614080) 00:24:27.659 --> 00:24:36.359 This is also a graphic that Emily had up in relation to quickly shows you the performance standard, the definition the annual Benchmark.

166 "Kimberly Stock" (65614080) 00:24:36.359 --> 00:24:47.609 Compliance and then the payment, I'm also sharing information in regards to another incentive, which is the H. R. S. T. the health risk screening tool.

167 "Kimberly Stock" (65614080) 00:24:47.609 --> 00:24:51.839 As previously with the.

168 "Kimberly Stock" (65614080) 00:24:51.839 --> 00:24:57.359

1st, the actual health risk screening tool is completed and the Missouri system. 169 "Kimberly Stock" (65614080) 00:24:57.359 --> 00:25:06.539 It's an electronic screening tool that is completed and so the division will be able to directly pull information in regards to the completion of individual screens. 170 "Kimberly Stock" (65614080) 00:25:07.829 --> 00:25:14.369 Who this particular incentive applies to is current contract and waiver residential service providers. 171 "Kimberly Stock" (65614080) 00:25:14.369 --> 00:25:22.379Anti providers that are serving individuals receiving division of 9,915 waiver services. 172 "Kimberly Stock" (65614080) 00:25:22.379 --> 00:25:28.589 Again, the actual screen itself is completed electronically in the system. 173 "Kimberly Stock" (65614080) 00:25:29.064 --> 00:25:36.834 That data can be pulled by the provider agency so when you're getting ready to submit for the quarter, the number of H. R. 174 "Kimberly Stock" (65614080) 00:25:36.834 --> 00:25:49.674 S T, screens that you've successfully initially completed, you can pull a report and have a compilation of that information for, to support you with ease and direct entry into that information into red cat. 175 "Kimberly Stock" (65614080) 00:25:49.979 --> 00:25:56.069 The division also has the ability to pull that information directly to do cross analysis of referencing as well. 176 "Kimberly Stock" (65614080) 00:25:58.649 --> 00:26:08.009 Next slide please, this is a screenshot example of what the incentive screen looks like in red cap. And again. 177 "Kimberly Stock" (65614080) 00:26:08.009 --> 00:26:21.954 The actual screen in itself is being completed in the system as an agency, what you're going in and doing is entering your provider information, your contact information and for the applicable quarter that you're requesting payment as an agency, 178 "Kimberly Stock" (65614080) 00:26:22.224 --> 00:26:27.324

you would be noting that and entering in the number of screens that were completed for that applicable. 179 "Kimberly Stock" (65614080) 00:26:27.629 --> 00:26:32.339 Timeframe next screen. 180 "Kimberly Stock" (65614080) 00:26:33.719 --> 00:26:38.069 This is again the draft contract language in relation to the. 181 "Kimberly Stock" (65614080) 00:26:38.069 --> 00:26:44.369 Incentive so, as a reminder contractors who provide residential services will be paid. 182 "Kimberly Stock" (65614080) 00:26:44.369 --> 00:26:51.389 7,220 for each initial health risk screening tool completed prior to the end of state, fiscal year 2023. 183 "Kimberly Stock" (65614080) 00:26:51.389 --> 00:26:58.979 For a division in developmental disabilities way were eligible individual. And again, this is the provider contract information. 184 "Kimberly Stock" (65614080) 00:26:58.979 --> 00:27:03.089 So, it's specific to that contract. 185 "Kimberly Stock" (65614080) 00:27:03.089 --> 00:27:09.899 Again, it outlines who can qualify so basically, if an individual is receiving waiver. 186 "Kimberly Stock" (65614080) 00:27:09.899 --> 00:27:22.824 Services then they will need to have an screen completed that is in alignment with the statewide implementation of the process, which will go into effect may 1st of 2023. 187 "Kimberly Stock" (65614080) 00:27:22.824 --> 00:27:30.474 but what the incentive is supporting is any agencies that have onboarded during what we're referring to as voluntary. referring to as voluntary 188 "Kimberly Stock" (65614080) 00:27:30.809 --> 00:27:38.219 Um, process for phase 1, um, throughout the fiscal year state, fiscal year 2023. 189 "Kimberly Stock" (65614080) 00:27:38.219 --> 00:27:44.639

You can initiate the process and on board and start screening individuals that you provide services and supports too. 190 "Kimberly Stock" (65614080) 00:27:46.199 --> 00:27:59.519 And again, we will be pulling data the division will be from the electability system. This is again a chart that references the performance standard definition, compliance, standard, and the payment for each screen that is completed. 191 "Kimberly Stock" (65614080) 00:28:02.189 --> 00:28:05.489 And at this point, I'm going to turn it over to Duane shumate. 192 "Kimberly Stock" (65614080) 00:28:07.409 --> 00:28:11.429 Who will be speaking to the fee registered apprenticeship. 193 "Duane Shumate" (686602240) 00:28:15.659 --> 00:28:23.879 Kim, so the certified direct support, professional registered ownership is 1 of the other areas that we were doing. 194 "Duane Shumate" (686602240) 00:28:23.879 --> 00:28:29.879 Payments around again, this particular incentive is eligible online for those providers. 195 "Duane Shumate" (686602240) 00:28:29.879 --> 00:28:34.349 Who are formally registered to participate in the register apprenticeship program. 196 "Duane Shumate" (686602240) 00:28:34.349 --> 00:28:40.589 So, in order to be registered a provider would actually need to contact myself. 197 "Duane Shumate" (686602240) 00:28:40.589 --> 00:28:44.129 Or J Gibbs, who is our apprenticeship coordinator? 198 "Duane Shumate" (686602240) 00:28:44.129 --> 00:28:47.579 Uh, to complete the orientation process to become formally. 199 "Duane Shumate" (686602240) 00:28:47.579 --> 00:28:50.699 Registered and reporting through in the US Department of labor. 200 "Duane Shumate" (686602240) 00:28:50.699 --> 00:28:54.809So, those sites who have done, that would be eligible for this.

201 "Duane Shumate" (686602240) 00:28:54.809 --> 00:29:02.549 Uh, particular value based payment. Uh, again, what would occur is, uh, individuals who are participating. 202 "Duane Shumate" (686602240) 00:29:02.549 --> 00:29:07.139 Would be registering apprentices through the rapids database. 203 "Duane Shumate" (686602240) 00:29:07.139 --> 00:29:11.159 Uh, which is the database that's associated with the Department of labor. 204 "Duane Shumate" (686602240) 00:29:11.159 --> 00:29:18.599 And then uploading information there, uh, once that's been done, that individuals would be working in the red cap system. 205 "Duane Shumate" (686602240) 00:29:18.599 --> 00:29:23.489 So, with the next slide, uh, this is a screenshot. 206 "Duane Shumate" (686602240) 00:29:23.489 --> 00:29:27.569 Of the rapids database within the U. S. Department labors. Um. 207 "Duane Shumate" (686602240) 00:29:27.569 --> 00:29:33.029Apprenticeship database system, so, within the system, uh, what I have highlighted here. 208 "Duane Shumate" (686602240) 00:29:33.029 --> 00:29:37.889 Is when you are looking at a particular apprentice there is an opportunity. 209 "Duane Shumate" (686602240) 00:29:37.889 --> 00:29:41.729 Where this orange area was at to upload documents. 210 "Duane Shumate" (686602240) 00:29:41.729 --> 00:29:45.209 So, a participating employer partner. 211 "Duane Shumate" (686602240) 00:29:45.209 --> 00:29:49.499 And the registered apprenticeship program would simply hit that document's button. 212 "Duane Shumate" (686602240) 00:29:49.499 --> 00:29:53.219 And they would upload progress of the friendships. 213 "Duane Shumate" (686602240)

00:29:53.219 --> 00:29:57.959 Course completions and work hours and as we move on to the next slide. 214 "Duane Shumate" (686602240) 00:29:59.069 --> 00:30:05.009 Within the redcap database, um, what we have listed here are the different incentives. 215 "Duane Shumate" (686602240) 00:30:05.009 --> 00:30:11.609 So, here in the red cap database, um, 1 would select the screen that says registered apprenticeship. 216 "Duane Shumate" (686602240) 00:30:11.609 --> 00:30:17.129 A value based payment additionally highlighted again with an orange arrow. 217 "Duane Shumate" (686602240) 00:30:17.129 --> 00:30:23.489 So, what the next page, um, once you're inside the redcap system. 218 "Duane Shumate" (686602240) 00:30:23.489 --> 00:30:28.889 Um, the screen will kind of appear here with each of the premises listed. 219 "Duane Shumate" (686602240) 00:30:28.889 --> 00:30:36.269And indicating whether or not, you know, you're needing to simply do an update or do your initial data and dream. 220 "Duane Shumate" (686602240) 00:30:36.269 --> 00:30:42.869 So, again, as Emily discussed earlier, you select the ad edit records. 221 "Duane Shumate" (686602240) 00:30:42.869 --> 00:30:50.159 And we'll go to the next slide, and this is where you'd be entering in your provider information. 222 "Duane Shumate" (686602240) 00:30:50.159 --> 00:30:57.239 Very similar to the other initiatives you simply will be indicating your provider name the. 223 "Duane Shumate" (686602240) 00:30:57.239 --> 00:31:00.809 85 number associated with the provider agency. 224 "Duane Shumate" (686602240) 00:31:00.809 --> 00:31:04.619 The contact information, the person who's entering the information. 225 "Duane Shumate" (686602240)

00:31:04.619 --> 00:31:10.739 And then selecting safe and moving on to the next screen. 226 "Duane Shumate" (686602240) 00:31:12.989 --> 00:31:20.819 So, within the redcap database, what the provider agency would need to be entering in to access this payment. 227 "Duane Shumate" (686602240) 00:31:20.819 --> 00:31:24.059 Is they would need to enter in the premises number? 228 "Duane Shumate" (686602240) 00:31:24.059 --> 00:31:27.719 Which is the number that is associated with the rapid database. 229 "Duane Shumate" (686602240) 00:31:27.719 --> 00:31:31.889 Apprenticeship database through the Department of labor. 230 "Duane Shumate" (686602240) 00:31:31.889 --> 00:31:35.549 So, the apprentice number just simply needs to be entered. 231 "Duane Shumate" (686602240) 00:31:35.549 --> 00:31:40.139 Uh, there is a question where you enter, whether they've completed 1000 hours. 232 "Duane Shumate" (686602240) 00:31:40.139 --> 00:31:43.709 Up on the job training or 2000+hours. 233 "Duane Shumate" (686602240) 00:31:43.709 --> 00:31:50.489 You'll indicate whether or not, they've completed 75 or the full 158 hours. 234 "Duane Shumate" (686602240) 00:31:50.489 --> 00:31:59.219 Of related construction and reliance, and then you'll indicate whether or not, they've completed the full program and bit of water that credential. 235 "Duane Shumate" (686602240) 00:31:59.219 --> 00:32:04.469 After that I used to indicate whether or not the apprentice is a new employee. 236 "Duane Shumate" (686602240) 00:32:04.469 --> 00:32:10.439 Uh, when they started the program, and you'll indicate if they were a previous employee. 237 "Duane Shumate" (686602240)

00:32:10.439 --> 00:32:13.559 Did they have separation during. 238 "Duane Shumate" (686602240) 00:32:13.559 --> 00:32:20.549 That rehire time so each of these questions will simply be answered. Uh, you'll hit save. 239 "Duane Shumate" (686602240) 00:32:20.549 --> 00:32:25.859 And then from there, the provider of festation will occur. 240 "Duane Shumate" (686602240) 00:32:25.859 --> 00:32:30.989 Where you just to enter the name of the person, putting the data into the redcap database. 241 "Duane Shumate" (686602240) 00:32:30.989 --> 00:32:36.479 Uh, the date that it's being submitted, and then and green there, you'll see add signature. 242 "Duane Shumate" (686602240) 00:32:36.479 --> 00:32:42.059 And this is where, uh, an electronic signature of the person who's providing the destination. 243 "Duane Shumate" (686602240) 00:32:42.059 --> 00:32:47.189 Would it be completed? All right so, as we go to the next screen. 244 "Duane Shumate" (686602240) 00:32:47.189 --> 00:32:50.549 The language for this, uh, that's in the contract. 245 "Duane Shumate" (686602240) 00:32:50.549 --> 00:32:57.869 Again clarifies, uh, who this incentive was eligible and enabled be accessed, uh, from. 246 "Duane Shumate" (686602240) 00:32:57.869 --> 00:33:00.899 Uh, again, this is for people who are participating. 247 "Duane Shumate" (686602240) 00:33:00.899 --> 00:33:04.619 In the registered apprenticeship program as a provider agency. 248 "Duane Shumate" (686602240) 00:33:04.619 --> 00:33:08.459 Uh, there are 2 payments of 1560. 249 "Duane Shumate" (686602240) 00:33:08.459 --> 00:33:14.249

Dollars that are available um, the 1st 1560 dollars.

250 "Duane Shumate" (686602240)
00:33:14.249 --> 00:33:17.579
Is available when someone's completed 50% of the program.

251 "Duane Shumate" (686602240) 00:33:17.579 --> 00:33:21.299 And the 2nd, 1560 dollars is available.

252 "Duane Shumate" (686602240) 00:33:21.299 --> 00:33:32.789 When someone has completed the full program and been awarded the credential, uh, again, this program and this incentive is applicable to those direct support professionals, delivering the services.

253 "Duane Shumate" (686602240)
00:33:32.789 --> 00:33:39.419
Outlined on the bottom of the screen here as we move to the next page.

254 "Duane Shumate" (686602240) 00:33:39.419 --> 00:33:43.889 In the contract, there's also a grid, uh, that just, uh.

255 "Duane Shumate" (686602240) 00:33:43.889 --> 00:33:47.309 Kind of summarizes the information that we were just reviewed.

256 "Duane Shumate" (686602240) 00:33:47.309 --> 00:33:51.899 On the amount of payment, uh, who the who is eligible for that payment.

257 "Duane Shumate" (686602240) 00:33:51.899 --> 00:33:55.709 And when they may be able to access to that.

258 "Duane Shumate" (686602240) 00:33:55.709 --> 00:34:01.079 And with that, I will pass it on to a chance.

259 "Heike Johns" (4249366272) 00:34:09.989 --> 00:34:14.789 Thanks, Dwayne. So the training levels.

260 "Heike Johns" (4249366272) 00:34:14.789 --> 00:34:19.319 So, information that folks have seen numerous times.

261 "Heike Johns" (4249366272) 00:34:19.674 --> 00:34:34.494 With that you'll see the who any waiver service non license, professional staff delivering contracted HCV services, including and we have the long list there that you've seen many times before,

262 "Heike Johns" (4249366272) 00:34:34.734 --> 00:34:49.194um, please note that there is the intensive therapeutic residential facilitation, which was not not there in the very beginning of this. So if you haven't seen that, that is the 1 that I would ask you to take note of, um. 263 "Heike Johns" (4249366272) 00:34:49.319 --> 00:34:56.969 How the provider will enter the number of DSPs eligible based on tenure and training level completion and. 264 "Heike Johns" (4249366272) 00:34:56.969 --> 00:35:09.804 They will be reporting that in red cap. So again, the red cap screen, this 1 outlines what those incentive level payments are. 265 "Heike Johns" (4249366272) 00:35:09.804 --> 00:35:20.364 So you'll see that level 1 is payment of 1 over the Medicaid paid applicable service claims, when 90% of eligible DSP workforce is completed level. 266 "Heike Johns" (4249366272) 00:35:20.364 --> 00:35:25.914 1 DSP training and have 6 months tenure with the same agency. agency 267 "Heike Johns" (4249366272) 00:35:26.609 --> 00:35:31.589 When we look at level 2, once again, we're talking that 1%. 268 "Heike Johns" (4249366272) 00:35:31.614 --> 00:35:36.924 Over the paid applicable service claims Here's where that 1st change comes in. That you'll note on. 269 "Heike Johns" (4249366272) 00:35:36.924 --> 00:35:51.054 This slide is we're talking about 50% of the eligible DSP workforce has completed level 2 DSP training and has a minimum of 6 months tenure with the same agency. And then when we get to level 3. three 270 "Heike Johns" (4249366272) 00:35:51.389 --> 00:36:02.549 You will see that again, that 1% payment and again, 50% of the eligible DSP workforce. And this time we're looking at a minimum of 1 year tenure. 271 "Heike Johns" (4249366272) 00:36:04.799 --> 00:36:10.349 So this slide similar to other things that you've seen, the provider information. 272 "Heike Johns" (4249366272)

00:36:10.349 --> 00:36:23.694

Um, included on the slides provider name, Medicaid, number contact, name, phone, number and email. You'll see, there is a small note on there that that email will be used for future redcap correspondence. 273 "Heike Johns" (4249366272) 00:36:23.694 --> 00:36:27.504 So, um, it's required can't fly through without, including it. 274 "Heike Johns" (4249366272) 00:36:30.894 --> 00:36:41.064 Um, on this slide, I will tell you there. This will not be the next section that you see when you log in. I mixed it up a little for this presentation. 275 "Heike Johns" (4249366272) 00:36:41.244 --> 00:36:47.154 I thought it was important for you to be able to see what the blank template looks like prior to the example for this purpose. 276 "Heike Johns" (4249366272) 00:36:47.639 --> 00:36:52.199 The data regarding DSP tenure and training level completions. 277 "Heike Johns" (4249366272) 00:36:52.224 --> 00:36:59.334 Are what's entered into the table, so providers will have collected and compile that information prior to the entry. 278 "Heike Johns" (4249366272) 00:36:59.574 --> 00:37:08.844 And that includes the number of eligible DSPs their tenure and the number of hours that each are training hours that each GSP has completed. 279 "Heike Johns" (4249366272) 00:37:09.209 --> 00:37:23.369 It's important to note that you could only in our staff member 1 time. So if a staff member meets the number of hours for level 3 training, you do not include them in the counts for level 1 and level 2. 280 "Heike Johns" (4249366272) 00:37:23.369 --> 00:37:29.759 If a staff member meets the number of hours for level 2 training do not include them in the counts for level 1. 281 "Heike Johns" (4249366272) 00:37:33.359 --> 00:37:41.609 So, then we get to the example, which, as I mentioned, you will see this prior to the, the point of entry when you actually log in. 282 "Heike Johns" (4249366272) 00:37:41.609 --> 00:37:54.269 So, in this example, you'll note the column, a shows, the total number of DSPs in each category. And then, when we look at, we're looking at the training levels.

283 "Heike Johns" (4249366272) 00:37:54.269 --> 00:37:57.329 Um, and then we have that 10 year. 284 "Heike Johns" (4249366272) 00:37:57.329 --> 00:38:00.449 Broke down there on the left side, so. 285 "Heike Johns" (4249366272) 00:38:00.449 --> 00:38:04.889 When we look to see if a provider's eligible for level 1 payment. 286 "Heike Johns" (4249366272) 00:38:04.889 --> 00:38:09.839 We're going to look at column a, and the DSPs in the 6 to 12 months. 287 "Heike Johns" (4249366272) 00:38:09.839 --> 00:38:16.530 As well, as the 12+months of tenure for the denominator, which would make that 200. 288 "Heike Johns" (4249366272) 00:38:16.530 --> 00:38:21.780 So, for the numerator, we're going to look at the total and column B. 289 "Heike Johns" (4249366272) 00:38:21.780 --> 00:38:26.640 To 35 column C which is 86. 290 "Heike Johns" (4249366272) 00:38:26.640 --> 00:38:39.570 And column, d59 or total of 185 so you can see that example there that gives us that tells us that 185 DSPs out of 200. 291 "Heike Johns" (4249366272) 00:38:39.570 --> 00:38:51.780 Met level 1 training requirements and that's 92.5%, which is more than the 90% requirement. So, this provider is eligible for level 1 payment. 292 "Heike Johns" (4249366272) 00:38:53.640 --> 00:38:57.450 When we look to see if the provider's eligible for level 2 payment. 293 "Heike Johns" (4249366272) 00:38:57.450 --> 00:39:01.950 Again column a DSP in the 6 to 12 months. 294 "Heike Johns" (4249366272) 00:39:01.950 --> 00:39:08.370 And 12+months category, um, to make our denominator of 200. 295 "Heike Johns" (4249366272) 00:39:08.370 --> 00:39:13.410

And then for the numerator, we're going to look at the total and column С. 296 "Heike Johns" (4249366272) 00:39:13.410 --> 00:39:17.760 Which is 86 and column D. 297 "Heike Johns" (4249366272) 00:39:17.760 --> 00:39:30.715 Which is 59 for a total of 150 that gives us 75%. And if you'll remember from an earlier slide, the requirement for level 2 is only 50%. So, this provider is eligible for the level 2 payment. 298 "Heike Johns" (4249366272) 00:39:30.715 --> 00:39:33.385 is eligible for the level two payment 299 "Heike Johns" (4249366272) 00:39:34.800 --> 00:39:41.820 And when we take a look at level 3 to see if they're eligible there, we're going to look at column a this time. 300 "Heike Johns" (4249366272) 00:39:41.820 --> 00:39:47.610 At the 12+months only so the denominator is a 125. 301 "Heike Johns" (4249366272) 00:39:47.610 --> 00:39:54.900And we're only going to look at column D for the total training out or total level 3 numbers of 59. 302 "Heike Johns" (4249366272) 00:39:54.900 --> 00:40:02.100 So, that gives us 47.2% and since the requirement for this level is 50%. 303 "Heike Johns" (4249366272) 00:40:02.100 --> 00:40:07.140 This provider does not meet that level 3 payment point. 304 "Heike Johns" (4249366272) 00:40:12.240 --> 00:40:19.530 So, following that, you will see there is the provider attestation section, um, submission date. 305 "Heike Johns" (4249366272) 00:40:19.530 --> 00:40:24.660 So, again, similar to other pieces that you will see on other incentives. 306 "Heike Johns" (4249366272) 00:40:27.120 --> 00:40:40.560 And then we have the draft, um, training levels, contract language there. So you'll see that this outlines, um, basically the other information that you have seen in terms of the 1%.

307 "Heike Johns" (4249366272) 00:40:40.560 --> 00:40:49.200Payments or twice a year um, 1 thing I do want to point out in addition to listing all those services there, you will see underlined. 308 "Heike Johns" (4249366272) 00:40:49.200 --> 00:40:56.700 That payments of 1 that sentence starts with payments of 1% are awarded for each DSP training level met. 309 "Heike Johns" (4249366272) 00:40:56.700 --> 00:41:02.910 Above the required DSP training and so I want to be sure that folks know that. 310 "Heike Johns" (4249366272) 00:41:02.910 --> 00:41:08.820 And with that the next slide, um, I'd like to think that folks. 311 "Heike Johns" (4249366272) 00:41:08.820 --> 00:41:22.680 Um, you probably have an idea of what I'm saying, when I say on the required training, here's what we're talking those require trainings, ISP, training, abuse and neglect a positive behavior, support CPR and 1st day med aid. 312 "Heike Johns" (4249366272) 00:41:22.680 --> 00:41:28.350 Um, and then the piece for employment services and individualized skills development. 313 "Heike Johns" (4249366272) 00:41:28.350 --> 00:41:37.860 So, um, we're talking above what those initial requirements are and those are the courses that are included in the training plan. 314 "Heike Johns" (4249366272) 00:41:39.300 --> 00:41:43.530 And with that, I will pass this off. 315 "Wanda Crocker" (2014732288) 00:41:43.530 --> 00:41:46.860 So that we can learn more about reporting on remote support. 316 "Wanda Crocker" (2014732288) 00:41:48.840 --> 00:41:59.880Good morning everybody, um, so with remote supports remote supports is applicable to service providers, offering individualized, supportive living and or services. 317 "Wanda Crocker" (2014732288) 00:41:59.880 --> 00:42:05.850 To implement the remote support in conjunction with these services, which resulted in a cost savings.

318 "Wanda Crocker" (2014732288) 00:42:05.850 --> 00:42:14.250 The provider is going to complete a cost analysis, utilizing a required Excel format, which I'll share with you here in a little bit.

319 "Wanda Crocker" (2014732288)
00:42:14.250 --> 00:42:18.630
To represent the people receiving services and the savings realized.

320 "Wanda Crocker" (2014732288) 00:42:18.630 --> 00:42:24.570 The Excel document act as an invoice and the provider submits the invoice through red cap.

321 "Wanda Crocker" (2014732288) 00:42:25.830 --> 00:42:35.040 On the next slide, we have a copy of the spreadsheet that you'll use as an invoice, and we will send this out to providers.

322 "Wanda Crocker" (2014732288) 00:42:35.040 --> 00:42:49.560 Everything in everything is Pre populated in the Excel document. You'll see that there is a tab for every month, and that it creates an invoice a summary at the end for, you.

323 "Wanda Crocker" (2014732288) 00:42:49.560 --> 00:42:58.260 So, um, you will be entering the information that is shaded in gray and then the document will auto populate.

324 "Wanda Crocker" (2014732288) 00:42:58.260 --> 00:43:07.020 Uh, the call sorry, the columns reflected in white. Um, you might know this a little changing here.

325 "Wanda Crocker" (2014732288) 00:43:07.020 --> 00:43:12.870 Um, where over to the right? The 2nd, from the end, the percent of value based payments.

326 "Wanda Crocker" (2014732288) 00:43:12.870 --> 00:43:18.300 You might notice that that's a little different than the last time that we presented this information.

327 "Wanda Crocker" (2014732288) 00:43:18.300 --> 00:43:24.060 Previously, we were representing us at 15% of the state share.

328 "Wanda Crocker" (2014732288) 00:43:24.060 --> 00:43:28.470 Because that's what we were going on and had budget allocation for.

329 "Wanda Crocker" (2014732288) 00:43:28.470 --> 00:43:37.980 And we did not know at the time, whether CMS was going to approve this value based payment, which is a cost savings and different from the other value based payments. 330 "Wanda Crocker" (2014732288) 00:43:37.980 --> 00:43:41.490 To be funneled through the waiver. 331 "Wanda Crocker" (2014732288) 00:43:41.490 --> 00:43:45.000 Subsequently happy happy. 332 "Wanda Crocker" (2014732288) 00:43:45.000 --> 00:43:55.590We did get approved by CMS through the Medicaid waiver, which means now it is 15% of the total savings that providers will be getting back. 333 "Wanda Crocker" (2014732288) 00:43:55.590 --> 00:43:59.520 So that is happy use, um, an exciting change. 334 "Wanda Crocker" (2014732288) 00:43:59.520 --> 00:44:08.220 And why I think we were all hoping for. So, if the spreadsheet has an update to reflect that, it is 50% of the total savings. 335 "Wanda Crocker" (2014732288) 00:44:08.220 --> 00:44:16.260 Um, including the federal funding on the next slide, you'll see a copy of the summary. 336 "Wanda Crocker" (2014732288) 00:44:16.260 --> 00:44:24.240 That it auto sums for you based on the data that you provided in each of the month um, in the Excel spreadsheet in the prior month. 337 "Wanda Crocker" (2014732288) 00:44:24.240 --> 00:44:30.090 We are lucky to use an Excel spreadsheet for your invoice. Instead of having you manually. 338 "Wanda Crocker" (2014732288) 00:44:30.090 --> 00:44:41.160 Update red cap with all of this data, as the spreadsheet, allows you to track your information a month to month basis instead of having to try to compile it all. 339 "Wanda Crocker" (2014732288) 00:44:41.160 --> 00:44:47.760 Uh, right before you put information into red caps, so it can help you prepare along the way a little bit better.

340 "Wanda Crocker" (2014732288) 00:44:47.760 --> 00:44:51.450 Um, and provide you with the document that standardized. 341 "Wanda Crocker" (2014732288) 00:44:51.450 --> 00:45:01.770 In exchange, we'll be able to use the Excel spreadsheet and rich and redcap and export all of that data and analyze it from the Excel spreadsheet. 342 "Wanda Crocker" (2014732288) 00:45:01.770 --> 00:45:05.970 So, we really need to be able to see the across the board. 343 "Wanda Crocker" (2014732288) 00:45:05.970 --> 00:45:12.360 Um, savings out of this value based payments as well as per individual per provider. 344 "Wanda Crocker" (2014732288) 00:45:12.360 --> 00:45:15.480 We'll be able to collect and share all of that information. 345 "Wanda Crocker" (2014732288) 00:45:15.480 --> 00:45:18.870 So, on the next slide, you'll see. 346 "Wanda Crocker" (2014732288) 00:45:18.870 --> 00:45:27.900 The red cap screen, similar to everyone else's it gives you a little summary of the value based payment that you're reporting on. 347 "Wanda Crocker" (2014732288) 00:45:27.900 --> 00:45:31.800 It is much it is very simple because you're just. 348 "Wanda Crocker" (2014732288) 00:45:31.800 --> 00:45:35.670 Going to be documenting here the service to your invoicing. 349 "Wanda Crocker" (2014732288) 00:45:35.670 --> 00:45:38.700 The fiscal year, the timeframe. 350 "Wanda Crocker" (2014732288) 00:45:38.700 --> 00:45:45.720 And the specific months, and you might say, well, Wanda, I entered the timeframe. Invoice. Why do you want me to enter the specific month? 351 "Wanda Crocker" (2014732288) 00:45:45.720 --> 00:45:56.850 And the reason is so you might not have a savings every 1 of those 6 months. Maybe you didn't implement remote supports until October.

352 "Wanda Crocker" (2014732288) 00:45:56.850 --> 00:46:08.520 So, you would select October, November, December, and then we all know things happen and there might have been a temporary help me that the 1st thing we're staffing. So, there might have been 1 month out of.

353 "Wanda Crocker" (2014732288)
00:46:08.520 --> 00:46:11.730
Um, all of these months where there was not a savings.

354 "Wanda Crocker" (2014732288) 00:46:11.730 --> 00:46:19.980 Um, and then a little bit of data number of individuals invoice, number of resident individuals. Invoice.

355 "Wanda Crocker" (2014732288) 00:46:19.980 --> 00:46:29.070 And then you'll upload the spreadsheet, and it will verify that you've uploaded the spreadsheet in order to complete.

356 "Wanda Crocker" (2014732288) 00:46:29.070 --> 00:46:33.060 Your value based payments action in red cap.

357 "Wanda Crocker" (2014732288) 00:46:35.400 --> 00:46:40.620 On the next slide, he's copy and pasted the contract language. You'll see, um.

358 "Wanda Crocker" (2014732288) 00:46:40.620 --> 00:46:50.130 It is very reflective of the language. It's already been shared with you in previous trains and in this training, it is basically putting the contract.

359 "Wanda Crocker" (2014732288) 00:46:50.130 --> 00:46:56.310 Um, how the savings will be derived and what the expectations are around that.

360 "Wanda Crocker" (2014732288) 00:46:56.310 --> 00:47:00.630 So, it outlines that is by annual payment.

361 "Wanda Crocker" (2014732288)
00:47:00.630 --> 00:47:04.830
In January and July, um, for the previous 6 months.

362 "Wanda Crocker" (2014732288) 00:47:04.830 --> 00:47:09.450 Um, and that.

363 "Wanda Crocker" (2014732288) 00:47:09.450 --> 00:47:13.080

It references the performance standards presented in the table below. 364 "Wanda Crocker" (2014732288) 00:47:13.080 --> 00:47:16.740 And so if you go to the next slide, you'll see that it is. 365 "Wanda Crocker" (2014732288) 00:47:16.740 --> 00:47:24.750 A reflection of the breakdown of of the savings that, um, that the spreadsheet is going to help you realize. 366 "Wanda Crocker" (2014732288) 00:47:24.750 --> 00:47:30.270 And you'll see over that right column. The payment is 15% of the savings. 367 "Wanda Crocker" (2014732288) 00:47:30.270 --> 00:47:34.980 Period so happy news excited to be able to share that. 368 "Wanda Crocker" (2014732288) 00:47:34.980 --> 00:47:40.770 Um, hopefully you'll find that the contract languages, it meets every expectation. 369 "Wanda Crocker" (2014732288) 00:47:40.770 --> 00:47:44.460 Of every webinar we've had this far, and that we're just. 370 "Wanda Crocker" (2014732288) 00:47:44.460 --> 00:47:52.800 Um, recycling that information to the contract to ensure that everyone understands the expectations and the parameters of the value based payment. 371 "Wanda Crocker" (2014732288) 00:47:54.270 --> 00:47:58.230 And with that, we have reached our Breakpoint. 372 "Emily Luebbering" (2665987584) 00:47:59.400 --> 00:48:08.550 So, Emily, how much of a break do we get? I'm going to say 5 minutes and we'll be back. 373 "Emily Luebbering" (2665987584) 00:48:11.340 --> 00:48:15.030 All right, thank you. Everybody, we'll see you. Thanks. 374 "Emily Luebbering" (2665987584) 00:48:17.665 --> 00:48:29.665 We will finish up our presentation today with tier 2 points and employment reporting and then I'll wrap up. So I'm going to hand it over to Kathleen Daimler for tiered supports reporting. 375 "Kathleen Deppeler" (4183864320)

00:48:30.030 --> 00:48:43.890 Hi, so, for tiered supports reporting, we have an opportunity for providers to earn a payment for providing us data.

376 "Kathleen Deppeler" (4183864320) 00:48:43.915 --> 00:48:57.505 And that looks like on a yearly basis, providing things around your policies and procedures things that don't change very often quarterly, providing reports based on the data that you've been collecting.

377 "Kathleen Deppeler" (4183864320) 00:48:57.535 --> 00:49:01.735 And those reports that you're utilizing and your decision making.

378 "Kathleen Deppeler" (4183864320) 00:49:02.545 --> 00:49:16.405 And then monthly providing the data around your implementation practices, and we have specific data points that you'll see on some upcoming slides here, you're going to use red cap to report all of this.

379 "Kathleen Deppeler" (4183864320) 00:49:16.405 --> 00:49:31.285 And this is 1 of the ones that Emily was mentioning, that's much more comprehensive and complicated. So my very last slide today will be an invitation for you to register for a specific training all about how to enter all of these components here.

380 "Kathleen Deppeler" (4183864320) 00:49:33.870 --> 00:49:46.740 So, just as a recap again, this is available for providers um, and you will be able to earn payments for submitting 100% of the data elements.

381 "Kathleen Deppeler" (4183864320) 00:49:46.740 --> 00:50:00.510 That we're asking for, and it is an option in those elements to say that we're not currently collecting this. So, if you don't have the data around a specific component, the option is there to tell us that that's not something that you're currently collecting.

382 "Kathleen Deppeler" (4183864320) 00:50:00.510 --> 00:50:13.110 Available for this reporting is a payment of 174 dollars a month, which will be provided on a quarter, paid on a quarterly basis for the months that you've submitted by the 15th.

383 "Kathleen Deppeler" (4183864320) 00:50:17.124 --> 00:50:28.555 Here's an example of the form and again, it, uh, the forms for this specific opportunity are much more complicated than the others. And we'll have a specific training about how to enter these.

384 "Kathleen Deppeler" (4183864320) 00:50:32.730 --> 00:50:39.120 The language around our provider contract, I kind of already mentioned most of the highlights here.

385 "Kathleen Deppeler" (4183864320) 00:50:39.120 --> 00:50:50.790 A 174 dollars a month for paying for reporting and that will be paid on a quarterly basis for the months where you earned. And as long as the data is.

386 "Kathleen Deppeler" (4183864320) 00:50:50.790 --> 00:51:03.030 Entered by the 15th, and again, if you're not currently collecting 1 of the data points that we're asking for simply telling us that you're not collecting that still allows you to qualify for this. These incentives.

387 "Kathleen Deppeler" (4183864320) 00:51:05.850 --> 00:51:16.680 Um, and so, in addition to the pay for reporting that you would do on a monthly basis, we will look at all of the.

388 "Kathleen Deppeler" (4183864320) 00:51:18.025 --> 00:51:26.515 Data and materials that you submitted through the pay for reporting, and we will use that to identify your level of implementation.

389 "Kathleen Deppeler" (4183864320) 00:51:26.935 --> 00:51:34.345 There's a tool that we have to do this and you would be able to know going into this, how you will be assessed on this form.

390 "Kathleen Deppeler" (4183864320)
00:51:34.855 --> 00:51:42.385
We have all of it outlined for you and again, I have a link and I can
actually put this in the chat box for, you.

391 "Kathleen Deppeler" (4183864320) 00:51:44.070 --> 00:51:55.620 It's also available on the database purchasing website so there's the assessment we want you to know going into it when you to assess yourself and be prepared for what your outcome will be.

392 "Kathleen Deppeler" (4183864320) 00:51:55.620 --> 00:52:00.540 And you'll use redcap again to submit all of that documentation.

393 "Kathleen Deppeler" (4183864320) 00:52:02.905 --> 00:52:17.695 So, for the level of implementation payment, um, there are multiple payments available, depending on your level of implementation and so for a high implementing agency, you're looking at being paid 15,000 dollars per quarter uh.

394 "Kathleen Deppeler" (4183864320) 00:52:18.745 --> 00:52:19.135 395 "Kathleen Deppeler" (4183864320) 00:52:19.560 --> 00:52:28.920 When you are implementing at that level, and again you can use that self assessment that I put in the chat box to identify what your level of implementation is.

396 "Kathleen Deppeler" (4183864320) 00:52:31.050 --> 00:52:42.510 For a moderate implementing agency, the payment available is 10,500 again, paid quarterly for each quarter that you earn that level of implementation.

397 "Kathleen Deppeler" (4183864320) 00:52:42.510 --> 00:52:50.580 And for a low implementing agency that there's a payment of 6,000 dollars available for that quarter.

398 "Kathleen Deppeler" (4183864320) 00:52:52.290 --> 00:53:03.900 For your implementation assessment, and again, if you're not implementing a certain portion, you can say I'm not doing that and still have the opportunity to earn. We want to know what people are are.

399 "Kathleen Deppeler" (4183864320) 00:53:03.900 --> 00:53:11.610 Implementing successfully, so Here's an excerpt from that tool that I put the link in the chat box form.

400 "Kathleen Deppeler" (4183864320) 00:53:11.610 --> 00:53:17.340 It identifies what you'll see on the.

401 "Kathleen Deppeler" (4183864320) 00:53:17.845 --> 00:53:28.945 What, you'll see on the redcap form the question and identifies here's what you'll upload to show the proof of that, the evidence of of your implementation.

402 "Kathleen Deppeler" (4183864320) 00:53:29.275 --> 00:53:42.805 And then you can also see the questions that the assessor will answer. So, that's what you can look at to say, how would I answer this question? Am I going to earn this available point? And based on the number of points that you are?

403 "Kathleen Deppeler" (4183864320) 00:53:42.805 --> 00:53:46.555 And that's how you will identify your level of implementation.

404 "Kathleen Deppeler" (4183864320) 00:53:52.345 --> 00:54:03.775

uh

So, in the contract, the language identifies those, the payments that we went over additionally in the contract, it outlines the assessment, which is, uh,

405 "Kathleen Deppeler" (4183864320) 00:54:03.805 --> 00:54:07.675 several pages long and is not screenshot in here for you it. But.

406 "Kathleen Deppeler" (4183864320) 00:54:08.545 --> 00:54:22.945 Well, in that document in the chat box, um, so it reiterate again, the 531,000 dollar payments that are available based on your level of implementation and it also. on your level of implementation and it also

407 "Kathleen Deppeler" (4183864320) 00:54:24.210 --> 00:54:31.290 Provides a table that shows each of the components just like the form that I put in the chat box for, you.

408 "Kathleen Deppeler" (4183864320) 00:54:33.955 --> 00:54:44.785 And here is the opportunity that I mentioned earlier for a detailed how to enter how to upload the documents this training,

409 "Kathleen Deppeler" (4183864320) 00:54:44.935 --> 00:54:58.585 we will provide a detailed opportunity of how to enter all of the various components for the yearly quarterly and monthly requirements for the pay for recording pay for reporting and the level of implementation,

410 "Kathleen Deppeler" (4183864320) 00:54:58.585 --> 00:55:03.535 so you can take your phone camera and scan this and register to attend this.

411 "Kathleen Deppeler" (4183864320) 00:55:03.840 --> 00:55:07.290 Opportunity to take an in depth look.

412 "Kathleen Deppeler" (4183864320) 00:55:12.030 --> 00:55:16.440 And I believe I will pass it off to my.

413 "Duane Shumate" (686602240) 00:55:17.460 --> 00:55:22.470 Employment colleague yeah.

414 "Duane Shumate" (686602240)
00:55:22.470 --> 00:55:29.880
Um, so, with the employment reporting, this will be a fairly quick, uh,
high level overview as there is a more detailed webinar.

415 "Duane Shumate" (686602240) 00:55:29.880 --> 00:55:33.540

Scheduled for tomorrow and information about that. Webinar. 416 "Duane Shumate" (686602240) 00:55:33.540 --> 00:55:40.680 Um, I know with through the divisions email blast, uh, it was at the end of December, and we will have the link. 417 "Duane Shumate" (686602240) 00:55:40.680 --> 00:55:47.100 Uh, here in a few slides, so again, the employment reporting is a little bit more detailed, similar to the tiered supports. 418 "Duane Shumate" (686602240) 00:55:47.100 --> 00:55:51.600 And that redcap is serving as the site to do all of the data collection. 419 "Duane Shumate" (686602240) 00:55:51.600 --> 00:55:55.860 The value based payment, uh, pay for reporting on employment reporting. 420 "Duane Shumate" (686602240) 00:55:55.860 --> 00:55:59.430 Is eligible only to those employment service contractors. 421 "Duane Shumate" (686602240) 00:55:59.430 --> 00:56:03.720 Who are delivering career planning job development, benefits, planning. 422 "Duane Shumate" (686602240) 00:56:03.720 --> 00:56:07.020 Vocational or support employment services. 423 "Duane Shumate" (686602240) 00:56:07.020 --> 00:56:15.810 So, with the next slide, uh, similar to, uh, the other initiatives that we've talked about, this will be kind of the home page. 424 "Duane Shumate" (686602240) 00:56:15.810 --> 00:56:18.960 Uh, when you get into the employment reporting. 425 "Duane Shumate" (686602240) 00:56:18.960 --> 00:56:32.190 Uh, here what you can see is a little bit different than some of the other screens as it does ask for, uh, information about the individual themselves or ID, and then list each of the employment services. 426 "Duane Shumate" (686602240) 00:56:32.725 --> 00:56:45.625 So, as we go to the next line, when it comes to the provider information again, very similar information as what you've seen in the other incentives, where you list the provider name at the 85 number, 427 "Duane Shumate" (686602240)

00:56:45.625 --> 00:56:50.185 and the contact information of the person, who's entering the information. information

428 "Duane Shumate" (686602240) 00:56:50.490 --> 00:56:57.450 As we go to the next slide, this is where you'll see information specific to the individual.

429 "Duane Shumate" (686602240) 00:56:57.450 --> 00:57:05.850 Who is receiving the services that the provider will be reporting on so, here, uh, the individual's.

430 "Duane Shumate" (686602240) 00:57:05.850 --> 00:57:09.060 As well as their 1st name, and last name is.

431 "Duane Shumate" (686602240)
00:57:10.200 --> 00:57:20.070
And as we go to the next slide back to the, uh, kind of primary dashboard
of, uh, within the provider agency.

432 "Duane Shumate" (686602240) 00:57:20.070 --> 00:57:24.840 You now will have a screen that will have the individual's name ID.

433 "Duane Shumate" (686602240)
00:57:24.840 --> 00:57:28.800
On the left as well as each the reporting period.

434 "Duane Shumate" (686602240) 00:57:28.800 --> 00:57:35.340 Which a report could be completed, and then each of the potential services that a report might be completed.

435 "Duane Shumate" (686602240) 00:57:35.340 --> 00:57:43.980 If the individual's receiving that service, so on the next slide, uh, if the individual was receiving benefits, planning.

436 "Duane Shumate" (686602240)
00:57:43.980 --> 00:57:48.240
Um, on a screenshot here is some of the basic information.

437 "Duane Shumate" (686602240) 00:57:48.240 --> 00:57:53.940 That would be getting collected again. We will have a more detailed webinar tomorrow.

438 "Duane Shumate" (686602240) 00:57:53.940 --> 00:57:57.030 On the content, because depending upon how you answer. 439 "Duane Shumate" (686602240) 00:57:57.030 --> 00:58:00.180 These questions there will be additional screens.

440 "Duane Shumate" (686602240) 00:58:00.180 --> 00:58:03.210 So that will more detailed review.

441 "Duane Shumate" (686602240) 00:58:03.210 --> 00:58:11.160 Uh, will occur in tomorrow's webinar so, as we move on to the next, uh, screen, this would be what we're planning looks like.

442 "Duane Shumate" (686602240) 00:58:11.160 --> 00:58:16.770 If the individual was receiving quarter planning during the quarter in which you're reporting.

443 "Duane Shumate" (686602240) 00:58:16.770 --> 00:58:27.180 Again, they don't have to have completed it. It's just that the individual that had billable activity, and in that circumstance, again, there would be reporting that could be completed.

444 "Duane Shumate" (686602240) 00:58:27.180 --> 00:58:33.150 For career planning, um, and this is an example, the type of data that would be collected.

445 "Duane Shumate" (686602240) 00:58:33.150 --> 00:58:38.250 I'm moving to the next screen very similar, uh, type of screen.

446 "Duane Shumate" (686602240) 00:58:38.250 --> 00:58:41.400 This is information from job development.

447 "Duane Shumate" (686602240) 00:58:41.400 --> 00:58:45.150 That would be completed for the individual who may have received.

448 "Duane Shumate" (686602240) 00:58:45.150 --> 00:58:48.450 Job development services and had billable activity.

449 "Duane Shumate" (686602240)
00:58:48.450 --> 00:58:56.130
By the provider agency, as we move to the next screen, we will see
information about 3 vocational services.

450 "Duane Shumate" (686602240) 00:58:56.130 --> 00:59:03.420 That would be completed uh, again, um, 1 of the 1st questions is whether or not the individual's actually.

451 "Duane Shumate" (686602240) 00:59:03.420 --> 00:59:08.970 Completed the service, or not, uh, as that is gonna trigger additional, uh, questions. 452 "Duane Shumate" (686602240) 00:59:08.970 --> 00:59:12.390 Um, as we go to the next screen. 453 "Duane Shumate" (686602240) 00:59:12.390 --> 00:59:17.100 Uh, is the last of the employment services, uh, support employment. 454 "Duane Shumate" (686602240) 00:59:17.100 --> 00:59:23.370And again, here, um, basic information about whether the person is completed it or not. 455 "Duane Shumate" (686602240) 00:59:23.370 --> 00:59:30.540 Um, whether or not, they're still employed, uh, and then it gets into the, uh, more detailed information. 456 "Duane Shumate" (686602240) 00:59:30.540 --> 00:59:35.760 That will review and tomorrow's webinar. So, as we go to the next page. 457 "Duane Shumate" (686602240) 00:59:39.570 --> 00:59:46.170 The provider, uh, contract language has been updated to reflect the approval of this. 458 "Duane Shumate" (686602240) 00:59:46.170 --> 00:59:52.710 In our waiver application again, this is a value based payment that is an eligible for all employment. 459 "Duane Shumate" (686602240) 00:59:52.710 --> 00:59:58.200 Contract and service providers, uh, it is paying 55 dollars per report. 460 "Duane Shumate" (686602240) 00:59:58.200 --> 01:00:01.710 For each individual for each service that we're receiving. 461 "Duane Shumate" (686602240) 01:00:01.710 --> 01:00:05.310 So, as an example, if a person had global activity. 462 "Duane Shumate" (686602240) 01:00:05.310 --> 01:00:11.610 In career planning as well as benefits planning there would be a 55 dollars report for each of those.

463 "Duane Shumate" (686602240) 01:00:11.610 --> 01:00:15.960 Procedure codes if the provider chose to.

464 "Duane Shumate" (686602240) 01:00:15.960 --> 01:00:19.260 Complete the report, uh, for each of those services.

465 "Duane Shumate" (686602240)
01:00:19.260 --> 01:00:27.690
And as we go to the next slide, the more detailed overview of this, where
we walk through and do a live demo.

466 "Duane Shumate" (686602240)
01:00:27.690 --> 01:00:31.920
Of each of the reporting metrics or reporting platforms.

467 "Duane Shumate" (686602240) 01:00:31.920 --> 01:00:37.740 In redcap is tomorrow, and then a repeated session will occur on January 12.

468 "Duane Shumate" (686602240) 01:00:37.740 --> 01:00:41.850 And I will put that registration link in the chat box.

469 "Emily Luebbering" (2665987584) 01:00:41.850 --> 01:00:45.600 And with that, I will turn it over to Emily.

470 "Emily Luebbering" (2665987584) 01:00:47.430 --> 01:01:01.465 Doing, so that concludes the portion of our webinar webinar over the each of the incentives, and how you will be using red cap to enter your request for the incentive, your Edison station,

471 "Emily Luebbering" (2665987584) 01:01:01.465 --> 01:01:16.285 and your data collected for the incentive next we're going to talk about the data collection entry timeline. So, red cap is opening on January 17th, Tuesday, January, 17th and you'll be able to at that time request.

472 "Emily Luebbering" (2665987584) 01:01:16.285 --> 01:01:17.155 time request

473 "Emily Luebbering" (2665987584) 01:01:17.430 --> 01:01:28.375 Her access, and once you've received your Grant and granted your user access, you can enter instant start entering incentive data into the portal. The portal will be open for approximately 45 days.

474 "Emily Luebbering" (2665987584)

01:01:28.375 --> 01:01:39.325 And I say approximately, because this is our 1st time doing this, and we are aware that we're new to this our providers are going to be new to this. So we want it. 475 "Emily Luebbering" (2665987584) 01:01:39.325 --> 01:01:47.065 We, we're putting the 45 day timeframe in there hopeful that that will be enough time for everybody to the 1st time doing this to get our. get our 476 "Emily Luebbering" (2665987584) 01:01:47.430 --> 01:01:48.480 Data entered. 477 "Emily Luebbering" (2665987584) 01:01:50.095 --> 01:02:02.395 For future periods, after our initial opening are our incentives incentives will open the day the incentive time period. 478 "Emily Luebbering" (2665987584) 01:02:02.395 --> 01:02:08.515 So, as you noticed, there were several time periods listed in a in redcap for incentives. 479 "Emily Luebbering" (2665987584) 01:02:09.715 --> 01:02:21.655 Each incentive will be open at specific times. So your next incentive, period that you're eligible to enter data for it will open the day after the reporting period closest. 480 "Emily Luebbering" (2665987584) 01:02:22.165 --> 01:02:32.815 And then the incentive reporting that in reporting period will close the 15th after the 2nd month and, or the 15th after the month. 481 "Emily Luebbering" (2665987584) 01:02:33.120 --> 01:02:43.950 If it's a monthly report, and I know that's confusing when I say that. So I tried to give an example here. If our period is January 1st, through January 30th, meaning it's a monthly. 482 "Emily Luebbering" (2665987584) 01:02:43.950 --> 01:02:56.550 Incentive the Porter will open on February 1st, the 1st day after the period closes and it will close on the 15th of February. So you have those 15 days and that 1 is specific to I believe. 483 "Emily Luebbering" (2665987584) 01:02:56.550 --> 01:03:00.510 The only 1 we have is the tiered supports, which is the monthly 1.

484 "Emily Luebbering" (2665987584) 01:03:00.510 --> 01:03:14.160 And then if you have a quarterly incentive that you're entering data on, for example, January 1st, through March 30th is the time period, the portal will open on April 1st and close. 485 "Emily Luebbering" (2665987584) 01:03:14.160 --> 01:03:20.070 2 months after on that 15th and so it will close on. 486 "Emily Luebbering" (2665987584) 01:03:20.815 --> 01:03:28.585 June 15th, I think yes. Yeah. And then January and the next period would be January. 487 "Emily Luebbering" (2665987584) 01:03:28.585 --> 01:03:37.195 If you have a 6 month period, January 1st to June 30th, it opens on July 1st the 1st day after and then we'll close on August 15th. august fifteen th 488 "Emily Luebbering" (2665987584) 01:03:39.865 --> 01:03:49.165 And then kind of the last step of the process is the incentive record closing or that period that you've entered data in it will close. 489 "Emily Luebbering" (2665987584) 01:03:49.165 --> 01:03:57.595 The system will lock the record so that no additional changes or addition changes or injuries can be, will be accepted. 490 "Emily Luebbering" (2665987584) 01:03:57.895 --> 01:04:05.665 So that will be after the 15th of the month that period will close the close, the record and no, no further information can be added. 491 "Emily Luebbering" (2665987584) 01:04:10.620 --> 01:04:15.295 So there's a time frame for entering our data and then, lastly, 492 "Emily Luebbering" (2665987584) 01:04:15.775 --> 01:04:28.885

bringing us back to the provider contracts contracts will be distributed with the draft language after the webinars to allow for comment. And those comments will be accepted through this webinar.

493 "Emily Luebbering" (2665987584) 01:04:28.885 --> 01:04:40.525 If you have comments while we are going through the webinar questions, and then also the division mailbox at DD mail at dot dot. Gov.

494 "Emily Luebbering" (2665987584)
01:04:40.620 --> 01:04:44.310
With subject line, provider contract.

495 "Emily Luebbering" (2665987584)

01:04:44.310 --> 01:04:50.040 With the contracts, then provider contracts for the incentives.

496 "Emily Luebbering" (2665987584) 01:04:50.040 --> 01:05:04.560 The contracts will be required to be returned and signed and returned to the signed return to the department and deemed effective before we can. The division can make any payments on the, for the incentives. So these.

497 "Emily Luebbering" (2665987584)
01:05:04.560 --> 01:05:09.360
Red cap will open to enter your data however.

498 "Emily Luebbering" (2665987584) 01:05:09.360 --> 01:05:16.140 Incentive cannot be paid until the contract is signed returned and to the department and deemed effective.

499 "Emily Luebbering" (2665987584)
01:05:16.140 --> 01:05:21.210
Just just a reminder on that.

500 "Emily Luebbering" (2665987584) 01:05:21.210 --> 01:05:27.390 And that takes us to our resources, kind of wrapping up today's webinar with our resources.

501 "Emily Luebbering" (2665987584) 01:05:27.390 --> 01:05:31.980 Today we talk a lot about each of the incentives and the data collection.

502 "Emily Luebbering" (2665987584) 01:05:31.980 --> 01:05:42.930 The primary goal for today was really the provider contract review and data collection, but this webinar may have led to questions that you have about our incentives.

503 "Emily Luebbering" (2665987584) 01:05:43.135 --> 01:05:57.055 Our value based payment website is available to all our providers and I have the web address on this slide here. It's a great reference or a girlfriend grids tool for with lots of resources on it.

504 "Emily Luebbering" (2665987584) 01:05:57.415 --> 01:06:11.035 A couple that I wanted to mention, I did not put this on here, but each of the each of our incentives have a 1 page 1 page document that is available for each of our incentives to kind of go over the, the details of each incentive.

505 "Emily Luebbering" (2665987584) 01:06:11.245 --> 01:06:12.925 We also have an incentive. 506 "Emily Luebbering" (2665987584) 01:06:12.930 --> 01:06:21.120 The table that is very helpful to see all of our incentives in 1 spot essentially. And all of the.

507 "Emily Luebbering" (2665987584) 01:06:21.355 --> 01:06:33.505 All important key details about each 1, for instance, when does it start? When is the is it quarterly monthly? What is the payment measure it? What is the metric?

508 "Emily Luebbering" (2665987584) 01:06:33.505 --> 01:06:41.425 Used to determine if you determined to have met the criteria the incentive and then we also have a.

509 "Emily Luebbering" (2665987584)
01:06:41.820 --> 01:06:49.530
A link here to incentive questions and responses. So these are questions
and responses that we've received in the past on our incentives.

510 "Emily Luebbering" (2665987584) 01:06:49.530 --> 01:07:02.580 It's really good reference to some of those questions you may have about DSP training incentives, the employment incentives. All of our incentives they have if the questions that we've received in the past are in this document.

511 "Emily Luebbering" (2665987584)
01:07:02.580 --> 01:07:12.900
And then to reference today's webinar, we will also be putting together a
document of the questions we've received from our data collection.

512 "Emily Luebbering" (2665987584)
01:07:12.900 --> 01:07:24.450
Webinars, and then, lastly, there's a couple of couple resources here for
redcap, an overview of red cab, and also data entry overview for red cap.

513 "Emily Luebbering" (2665987584)
01:07:27.180 --> 01:07:37.740
Any additional questions or comments, or you can send to the mail at,
with subject line.

514 "Emily Luebbering" (2665987584) 01:07:37.740 --> 01:07:48.900 Data collection to this email address to our DD division mailbox with that subject line about today's data collection. Webinar.

515 "Emily Luebbering" (2665987584) 01:07:48.900 --> 01:08:01.825 So, that concludes our webinar, we appreciate everybody joining us today for the, the training and explanation of how would capital work we will again, as I mentioned earlier, 516 "Emily Luebbering" (2665987584) 01:08:01.975 --> 01:08:04.975 we will be having an additional.

517 "Emily Luebbering" (2665987584)
01:08:05.340 --> 01:08:13.620
It'll be the same content, but an additional 1, if you want to listen in
again, and that will be next week on the 10th.

518 "Emily Luebbering" (2665987584) 01:08:13.620 --> 01:08:17.916 And we, thank you for your time today, thank you.